# Site Web d'information personnalisée du régime de retraite et site Horizon retraite

Guide de l'utilisateur

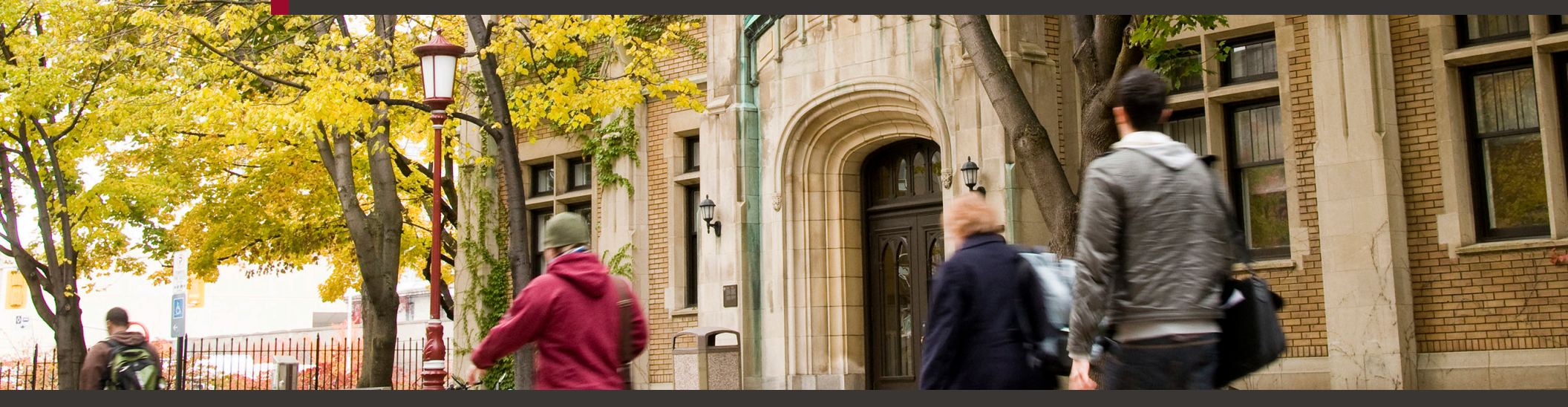

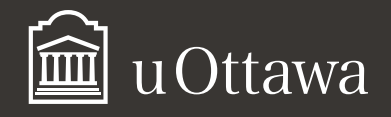

### Avis de non-responsabilité

Ce document comporte des renseignements généraux fournis seulement à titre d'information et peut être modifié sans préavis. Il ne remplace aucunement les dispositions des conventions collectives ni les règlements, procédures et méthodes de l'Université qui ont préséance en tout temps, tout comme les interprétations qui en découlent.

L'utilisation du masculin vise uniquement à alléger le texte.

#### Pour de plus amples renseignements

Ressources humaines 550, rue Cumberland Pièce 019 Ottawa ON K1N 6N5 Tél. : 613 562-5832 Téléc. : 613 562-5206 inforh@uOttawa.ca

© Ressources humaines, Université d'Ottawa

Photo : Université d'Ottawa

### Ce que vous trouverez dans ces sites

Les deux sites Web — qui sont accessibles 24 heures sur 24, 7 jours sur 7 — renferment des outils interactifs et une foule de renseignements pour vous aider à planifier votre retraite.

| Le site Web d'information personnalisée                             | Horizon retraite                                             | Votre mot de passe                                                                                                    |
|---------------------------------------------------------------------|--------------------------------------------------------------|----------------------------------------------------------------------------------------------------|
| du régime de retraite…                                              |                                                              | À votre première visite sur le site Web d'information                                                                                                    |
| La principale source de renseignements sur votre régime de retraite | Un site convivial pour vous aider à planifier votre retraite | personnalisée du régime de retraite, vous devez utiliser<br>votre mot de passe temporaire, soit votre date de naissance<br>dans le format AAAAMMJJ suivie des trois derniers chiffres |
| Votre relevé annuel                                                 | La zone d'apprentissage                                      | de votre numéro d'assurance sociale (NAS). Par exemple, si                                                                                                    |
| Votre dossier                                                       | La calculatrice du revenu de retraite                        | votre date de naissance est le 1 <sup>er</sup> février 1975 et votre NAS,                                                                                                    |
| L'outil de projection de la rente                                   | Une feuille de budget                                        | 123 456 789, votre mot de passe est 19750201789.                                                                                                    |
|                                                                     | Un questionnaire pour établir votre profil d'investisseur    | Lorsque vous entrerez sur le site pour la première fois, on                                                                                                    |

#### Accès facile aux sites

Vous pouvez accéder à ces sites à partir de n'importe quel ordinateur disposant d'une connexion Internet, en passant par le site Web des ressources humaines. Vous pouvez aussi taper l'adresse du site Web d'information personnalisée du régime de retraite (uottawa.avantagesendirect.com) directement dans la barre d'adresse de votre fureteur. Pour accéder au site Horizon retraite, vous devez absolument passer par le site Web d'information personnalisée du régime de retraite.

Pour entrer sur le site Web d'information personnalisée du régime de retraite et sur Horizon retraite, vous aurez besoin de votre code d'utilisateur — c'est-à-dire votre numéro d'employé de 9 chiffres, que vous pouvez trouver sur votre relevé de paie — et votre mot de passe.

En cas de problème d'accès, communiquez avec l'administrateur du site au 1 866 898-7460, du lundi au vendredi, de 8 h à 17 h.

#### Sécurité et confidentialité

Les sites sont sécurisés et les renseignements qu'ils contiennent sont cryptés. Tous les renseignements personnels que vous entrez vous-même et les résultats générés par l'outil de projection de la rente et par la calculatrice du revenu de retraite sont strictement confidentiels. La base de données qui renferme ces renseignements est gérée de façon indépendante par le cabinet d'actuaires-conseils Morneau Shepell. En aucun temps votre employeur n'a accès aux renseignements que vous incluez dans votre plan financier de retraite.

Pour terminer votre session de façon sécuritaire, cliquez sur « Quitter » dans la barre d'outils.

à nouveau.

Lorsque vous entrerez sur le site pour la première fois, on vous demandera de changer votre mot de passe. Vous pouvez aussi le changer en tout temps. Pour ce faire, vous n'avez qu'à cliquer sur Mot de passe dans la barre d'outils au haut de votre écran et suivre les directives.

Étant donné qu'il s'agit de deux sites distincts, chacun d'eux a ses propres paramètres de sécurité. Par conséquent, lorsque vous visiterez Horizon retraite, vous devrez entrer votre code d'utilisateur et votre mot de passe

La première fois que vous entrerez sur Horizon retraite, vous utiliserez le même mot de passe temporaire que pour le site Web d'information personnalisée du régime de retraite.

Veuillez noter que lorsque vous modifiez votre mot de passe, le nouveau mot de passe ne s'applique que pour le site où vous êtes. Si vous désirez utiliser le même mot de passe pour les deux sites, vous devez le changer sur chacun des deux sites.

## Aperçu

#### Deux principales composantes

#### Page d'accueil

Pour aller directement à la page d'accueil du **site des Ressources humaines de l'Université** 

#### 2 Information personnalisée

Liens à de l'information sur votre participation au régime de retraite et à des outils interactifs pour vous aider à planifier votre retraite :

#### > Votre relevé annuel

Pour télécharger et consulter ou imprimer votre plus récent relevé annuel de retraite

#### > Votre dossier

Pour consulter vos renseignements personnels qui servent à calculer votre rente estimative

#### > Outil de projection de la rente

Pour estimer le revenu provenant du régime de retraite de l'Université d'Ottawa, fondé sur des hypothèses que vous choisissez et les plus récents renseignements dans votre dossier

#### > Horizon retraite

Un site distinct à l'aide duquel vous pouvez préparer un plan financier personnalisé complet en vue de la retraite (plus de détails dans les pages suivantes)

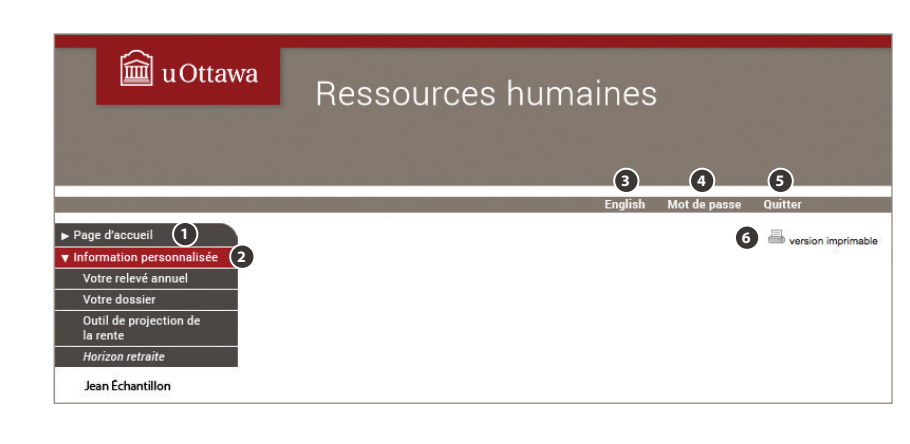

#### Autres fonctionnalités

#### 3 English

Pour accéder à la version anglaise du site

#### 4 Mot de passe

Pour changer votre mot de passe en tout temps

#### **5** Quitter

Pour terminer de façon sécuritaire la session en cours

#### 6 Version imprimable

Pour obtenir la page consultée dans un format imprimable

#### Avis important

Les résultats présentés par les outils interactifs ne sont que des estimations fondées sur les renseignements que vous avez fournis. Toute information erronée ou toute hypothèse qui divergerait de la réalité pourrait donner lieu à des résultats différents et avoir un effet important sur leur degré de fiabilité. Vous voudrez peut-être revoir ces hypothèses à intervalles réguliers.

#### Exemple

Si vous présumez que votre salaire augmentera plus rapidement qu'il ne le fera réellement, ou que le rendement de vos placements sera de 7 % alors qu'en réalité il ne sera que de 5 %, votre plan financier de retraite divergera de la réalité.

Une gamme complète d'outils pour vous aider à planifier financièrement votre retraite

## Aperçu

Pour vous aider à planifier en vue de la retraite, le site Horizon retraite vous offre une gamme complète d'outils en ligne conviviaux qui vous aideront à établir votre objectif de revenu de retraite et à faire l'inventaire de vos sources de revenu de retraite.

#### Quatre grandes composantes

1 Calculatrice du revenu de retraite Un outil interactif qui estime votre revenu de retraite provenant de toutes sources et le compare à votre objectif de retraite

#### **2** Zone d'apprentissage

Tout ce que vous devez savoir sur la planification de la retraite, de l'établissement de votre objectif à vos différentes sources de revenu de retraite

#### 3 Feuille de budget de retraite

Une feuille de calcul pour estimer le revenu dont vous aurez besoin à la retraite

#### **4** Profil d'investisseur

Un questionnaire qui vous aide à connaître quel type d'investisseur vous êtes

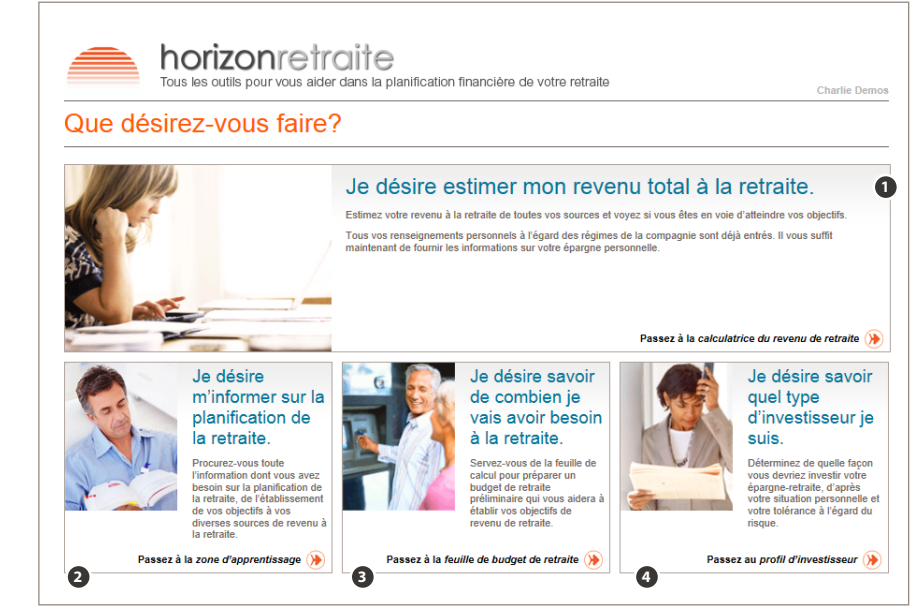

#### Ce dont vous avez besoin pour bâtir votre plan financier

Pour bâtir un plan financier complet, assurezvous d'avoir à portée de la main :

- tous les renseignements sur vos placements personnels, tels que les relevés les plus récents faisant état de vos placements dans des REER, dans des comptes d'épargne libre d'impôt (CELI) ou dans tout autre type de placement; et
- l'information la plus récente sur votre marge de cotisation à un REER ou à un CELI.

Si vous désirez tenir compte des renseignements de votre conjoint dans votre planification de la retraite, assurez-vous aussi d'avoir ces renseignements en main.

L'information sur le site Horizon retraite est présentée à des fins d'éducation et d'illustration seulement. Nous vous recommandons de consulter un conseiller professionnel pour discuter de vos finances personnelles.

### Le principal outil interactif

La calculatrice du revenu de retraite vous permet d'estimer votre revenu de retraite de toutes sources et de le comparer à votre objectif de retraite. Il s'agit d'une approche étape par étape pour vous aider à bâtir des **scénarios financiers.** Ceux-ci vous donnent un aperçu de ce que vos finances auront l'air à la retraite, selon diverses hypothèses (telles que le taux de cotisation, l'âge de retraite, l'objectif de revenu de retraite, le montant d'épargne personnelle, etc.).

Tous les renseignements sur votre participation au régime de retraite sont tirés du système. Vous n'avez qu'à entrer l'information sur votre épargne personnelle, y compris les rentes d'employeurs précédents, s'il y a lieu.

En franchissant toutes les étapes et en entrant l'information demandée, vous aurez une bonne idée si vous serez en mesure d'atteindre vos objectifs financiers en vue de la retraite.

Vous établirez votre objectif de revenu de retraite et ferez le bilan de votre épargne personnelle. La calculatrice présentera les montants que vous pouvez vous attendre à recevoir du régime de retraite de l'Université et des régimes d'État.

La calculatrice présente les résultats selon trois scénarios : scénario optimiste, scénario réaliste et scénario pessimiste, chacun utilisant un taux de rendement différent. Souvenez-vous qu'il est impossible de prévoir avec certitude les rendements des placements.

| Point de départ Objectifs Hypothès base                     | es de Arégimes de la compagnie Rég         | imes d'État 🔪 Autres sources 🎽 | Revenu de retraite Simulations |
|-------------------------------------------------------------|--------------------------------------------|--------------------------------|--------------------------------|
| /os objectifs                                               |                                            |                                | 2 Aide                         |
| ixez vos objectifs et ceux de votre conjoint (si vous décio | lez d'inclure celui-ci dans votre planific | ation de la retraite).         | _                              |
| Revenu de retraite                                          |                                            | Inclure votre conjoint         |                                |
| Quel est votre objectif de revenu à la retraite? (Générale  | ment de 50 % à 80 % du salaire pré-re      | traite)                        |                                |
| Pourcentage du salaire avant la retraite                    | 80 %                                       | 90 %                           |                                |
| Montant annuel brut (en dollars d'aujourd'hui)              | 31 353 \$                                  | 37 800 \$                      |                                |
| Date de retraite                                            |                                            |                                |                                |
| Quand prévoyez-vous prendre votre retraite?                 |                                            |                                |                                |
| Âge                                                         | 60                                         | 62                             |                                |
| Date                                                        | 2019-01-01                                 | 2014-08-01                     |                                |
|                                                             |                                            |                                |                                |

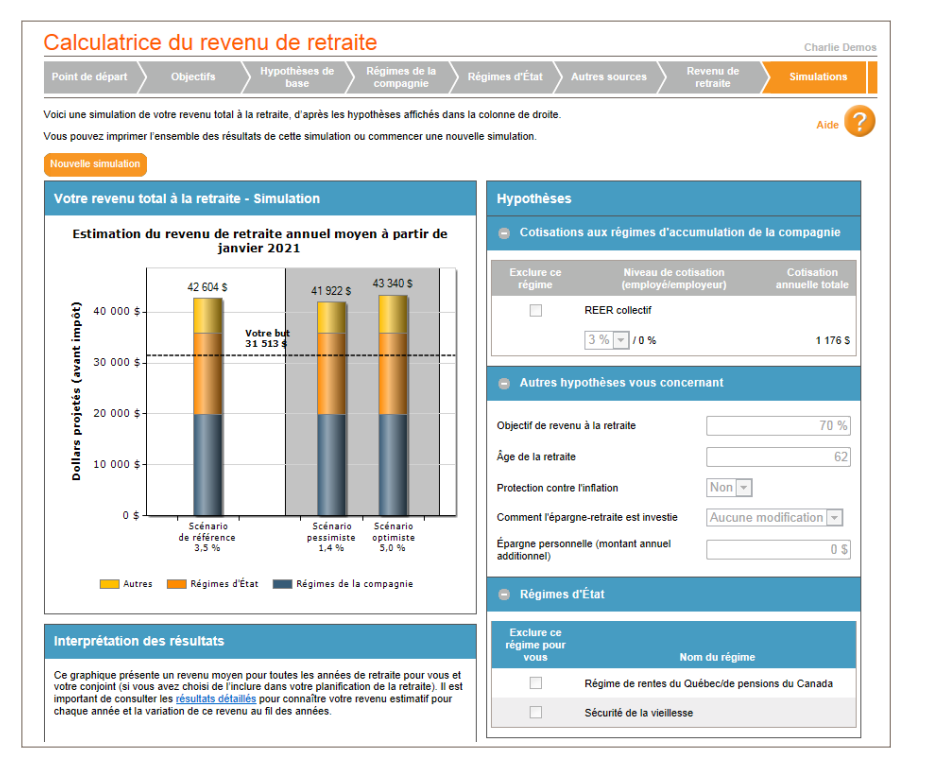

#### Fonctionnalités

- 1 La **barre horizontale** en haut vous guide tout au long du processus.
- 2 À chaque étape, vous pouvez cliquer sur le **point d'interrogation** ? pour obtenir des détails ou des directives particulières à l'étape en question.
- 3 Vous passez d'une étape à l'autre en cliquant sur **Continuer** au bas de chaque page ou sur **l'étape suivante** dans la barre horizontale au haut de l'écran.

### Zone d'apprentissage

La zone d'apprentissage vous aidera à comprendre les notions de base de la planification de la retraite.

Servez-vous de la table des matières pour trouver rapidement le sujet qui vous intéresse.

Chaque section renferme des renseignements importants sur la planification de la retraite, de l'établissement de vos objectifs jusqu'à l'inventaire de vos sources de revenu de retraite.

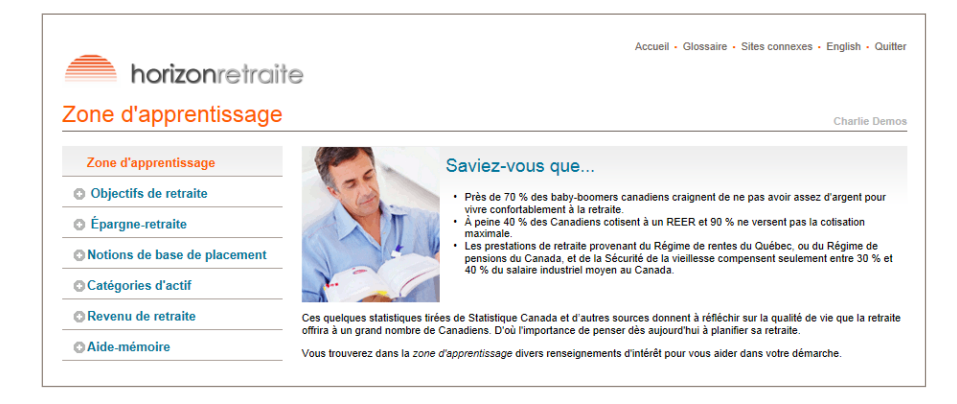

N'attendez plus! Visitez les sites d'information personnalisée du régime de retraite et Horizon retraite, et créez votre propre plan financier en vue de la retraite.